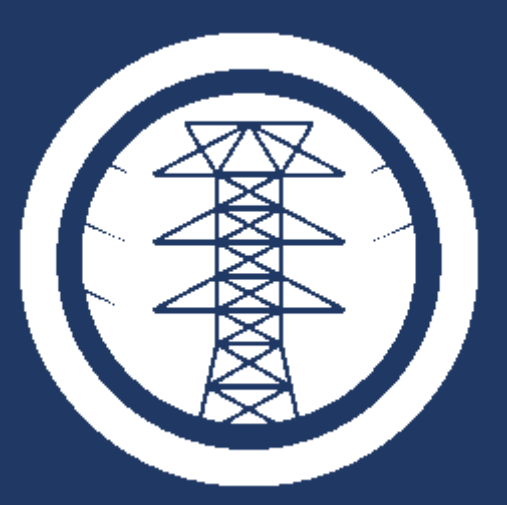

# Autoridad de Energía Eléctrica

Manual del Usuario Mecanización de Proyectos de Generación Distribuida con Capacidad de 25 kW o Menos.

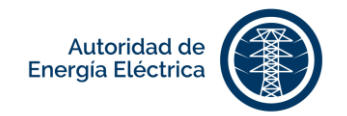

# CONTENIDO

| έC | ué es <b>P</b> | REPAEE?                                                                    | 3  |
|----|----------------|----------------------------------------------------------------------------|----|
| 1. | Accede         | r al Sistema                                                               | 3  |
|    | 1.1            | Registrar nuevo usuario                                                    | 3  |
|    | 1.2            | Continuar como usuario existente o iniciar sesión                          | 5  |
|    | 1.3            | Validar su registro como usuario                                           | 6  |
|    | 1.4            | ¿Olvidó su contraseña?                                                     | 7  |
| 2. | Registr        | ar un sistema de generación distribuida (GD) con capacidad de 25kW o menos | 8  |
|    | 2.1            | Crear Registro de Sistema de GD con Capacidad de25 kW o menos              | 10 |
| 3. | Anejar         | Documentos                                                                 | 18 |
|    | 3.1            | Documentos requeridos                                                      | 18 |
|    | 3.2            | Documentos adicionales                                                     | 20 |
| 4. | Realiza        | r Pagos                                                                    | 21 |
|    | 4.1            | Pagar en línea                                                             | 21 |
|    | 4.2            | Pagar en comercial                                                         | 22 |
| 4. | 3 Histori      | al de Pagos                                                                | 23 |
| 5. | Radica         | Registro                                                                   | 24 |
| 6. | Bandej         | a de Proyectos                                                             | 25 |
| 7. | Añadir         | Notas                                                                      | 26 |
| 8. | Comple         | tar Información Requerida, si aplica                                       | 28 |
|    | 8.1            | Anejar documentos adicionales                                              | 28 |
| 9. | Editar I       | ٨i Perfil                                                                  | 28 |
|    | 9.1            | Añadir cuentas del cliente en la AEE                                       | 29 |
|    | 9.2            | Cambiar contraseña                                                         | 29 |
|    | 9.3            | ¿Cómo Salir del Portal?                                                    | 30 |

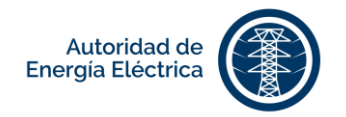

# ¿Qué es **PREP**AEE?

**PREP**AEE es el Portal de Radicación Electrónica de Proyectos de la Autoridad de Energía Eléctrica. Es un sistema automatizado, de acceso vía web, para radicación y manejo de los registros de proyectos de generación distribuida para generar el Acuerdo de Interconexión de Generadores y Participación en los Programas de Medición Neta. El portal facilita el monitoreo del proceso por parte de los usuarios y agiliza la comunicación entre el dueño o gestor, y la Autoridad de Energía Eléctrica.

## 1. Acceder al Sistema

Utilice los navegadores **Google Chrome** o **Mozilla Firefox** para acceder al portal. Ingrese la siguiente dirección electrónica en el campo provisto para ello en su navegador de internet: <u>https://prep-aee.prepa.com/prepaGD/login/auth</u>

**Importante**: El navegador de **Internet Explorer** <u>no</u> es compatible con el portal.

#### 1.1 Registrar nuevo usuario

En la pantalla Iniciar Sesión de PREPAEE, presione [¿Nuevo en PREPAEE? Registrate aquí].

| PORE Redicación Electrónica de Pr | PAEE<br>oyerto / Azbrildi de Evergie Electrica          |  |
|-----------------------------------|---------------------------------------------------------|--|
|                                   | Iniciar Sesión                                          |  |
|                                   | Nombre de Usuario                                       |  |
|                                   | Contraseña                                              |  |
|                                   |                                                         |  |
|                                   | ¿Olvidó su contraseña?                                  |  |
|                                   | Iniciar Sesión                                          |  |
|                                   | 2Nuevo usuario en el PREPAEE? Registrese aquí           |  |
|                                   | ¿Se registró y no puede ingresar? Valide su perfit aquí |  |
|                                   | Manual del Usuario                                      |  |

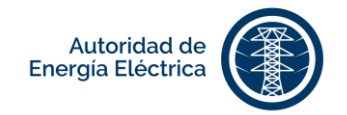

En la pantalla, ingrese la información en los siguientes campos para registrar un nuevo usuario:

| Nombre de Usuario (Dirección de Correo Electrónico) * |                 |                                                                          |  |  |  |  |  |  |
|-------------------------------------------------------|-----------------|--------------------------------------------------------------------------|--|--|--|--|--|--|
| Contraseña *                                          |                 |                                                                          |  |  |  |  |  |  |
| Confirme su contraseña *                              |                 |                                                                          |  |  |  |  |  |  |
| Tipo de perfil *                                      | Cliente         | Usuario o persona que somete el registro de proyecto.                    |  |  |  |  |  |  |
|                                                       | Representante   | Gestor o persona externa que trabaja o gestiona el registro de proyecto. |  |  |  |  |  |  |
| Nombre y Apellidos *                                  |                 |                                                                          |  |  |  |  |  |  |
| Teléfono primario *                                   |                 |                                                                          |  |  |  |  |  |  |
| Dirección Postal *                                    | Municipio *     |                                                                          |  |  |  |  |  |  |
|                                                       | País *          |                                                                          |  |  |  |  |  |  |
|                                                       | Código Postal * |                                                                          |  |  |  |  |  |  |

| Nombre de Usuario y Contraseña                         | :           |                      |                  |  |
|--------------------------------------------------------|-------------|----------------------|------------------|--|
| Correo Electrónico (Este será su nombre de usuario): * |             | Contraseria: *       |                  |  |
| Tipo de Perfil:                                        |             |                      |                  |  |
| Tipo de Perfil: *                                      |             |                      |                  |  |
| Cliente                                                |             |                      | c                |  |
| Nombre y Apellidos: *<br>Nombre y Apellidos            |             | Telefono Primario: * |                  |  |
| Dirección Postal:                                      |             |                      |                  |  |
| Dirección Postal: *                                    |             |                      |                  |  |
| Dirección Postal                                       |             |                      |                  |  |
| Municipio: *                                           | Pala:*      |                      | Código Postal: * |  |
| Seleccione una opción 📀                                | Puerto Rico | 0                    | Código Postal    |  |
| Crear Registro                                         |             |                      |                  |  |

Ingresada la información, presione el botón Crear Registro. Presionado el botón, el portal le enviará un correo electrónico para confirmar que creó el registro.

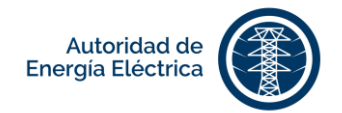

#### 1.2 Continuar como usuario existente o iniciar sesión

En la pantalla **Iniciar Sesión** de **PREP**AEE, ingrese la dirección de correo electrónico que utilizó para registrarse en el portal e ingrese su contraseña. Luego, presione [Iniciar Sesión] e ingresará automáticamente a la pantalla principal.

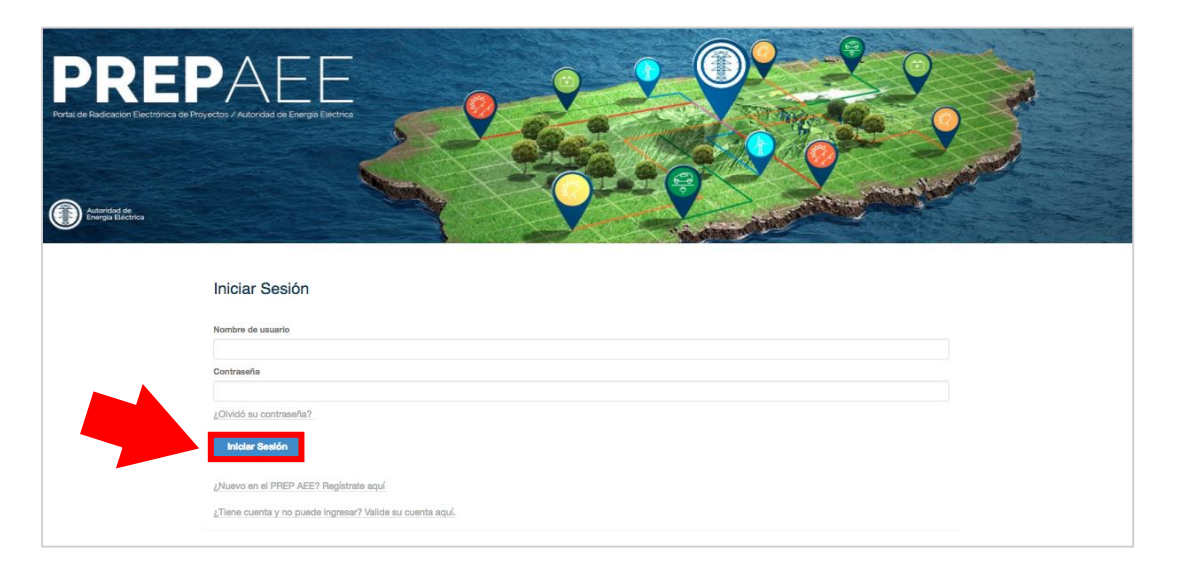

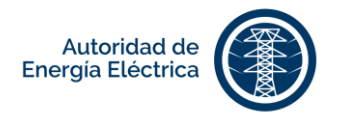

#### 1.3 Validar su registro como usuario

Si usted enfrenta problemas para iniciar la sesión en el portal, luego de haberse registrado, siga los siguientes pasos:

#### PASOS ACCIÓN

| 1 | En la nantalla <b>Iniciar Sesión</b> de <b>PREP</b> AFE, haga clic en LiSe registró y no nuede                                                                           |
|---|----------------------------------------------------------------------------------------------------|
| - | ingresar? Valide su registro aquí].                                                                                                    |
|   | <image/>                                                                                                    |
|   | Centrasele  Contrasele  Contrase or el PSEPASED Regilibrare equí.  Contras en el PSEPASED Regilibrare equí.  Contras de l'anne de la su peril equi.  Montra de l'anne de |
| 2 | Ingrese la dirección de correo electrónico que utilizó para registrarse en el portal.                                                                                    |

Ingrese la dirección de correo electrónico que utilizó para registrarse en el portal.

Validar Completado el campo, presione el botón

| Valide su Perfil                             |  |
|----------------------------------------------|--|
| Ingrese su Dirección de Correo Electrónico * |  |
|                                              |  |
| "Matchar"                                    |  |
|                                              |  |

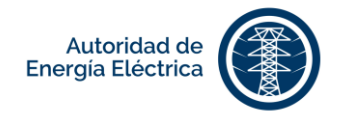

#### PASOS ACCIÓN

Si la dirección de correo electrónico existe en el portal, pero no recuerda su contraseña, presione [¿Olvidó su contraseña?] para restaurar la misma. De lo contrario, si no aparece su dirección de correo electrónico en el portal deberá registrarse nuevamente.

#### 1.4 ¿Olvidó su contraseña?

De olvidar su contraseña, deberá dirigirse a la pantalla **Iniciar Sesión** de **PREP**AEE y presionar el botón [¿Olvidó su contraseña?].

| PREP<br>Porta de Radicación Electrónica de Pro |                                                                                                    |  |
|------------------------------------------------|----------------------------------------------------------------------------------------------------|--|
|                                                | Iniciar Sesión<br>Nombre de usuario                                                                 |  |
| <b>%</b>                                       | Contraseña<br>LCN/dó su contraseña?<br>Intelar Sestón                                               |  |
|                                                | ¿Nuevo en el PREP AEE? Registrate aquí<br>¿Tiene cuenta y no puede ingreser? Valide su cuenta aquí. |  |

En la pantalla **Cambie su contraseña**, deberá ingresar su correo electrónico y presionar el botón [Enviar].

Luego recibirá un correo electrónico que contiene el enlace para realizar el cambio de contraseña.

Al ingresar a la pantalla principal, usted podrá registrar o radicar un proyecto de generación distribuida. En esta pantalla puede ver la lista de trámites en progreso. Además, está disponible la descripción del trámite y otros detalles como requisitos, documentos requeridos, costo y plazo de presentación del registro.

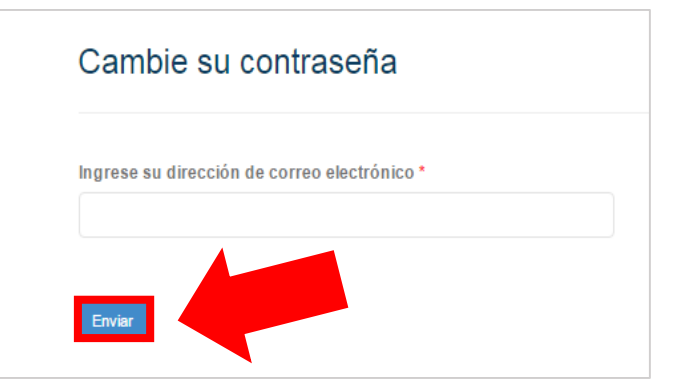

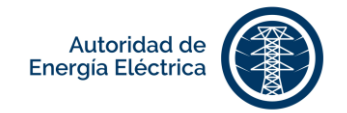

# 2. Registrar un sistema de generación distribuida (GD) con capacidad de 25kW o menos.

Para crear el registro de un sistema, seleccione la opción de Formularios en el menú de la página principal. Luego, seleccione la opción de Registro de GD con Capacidad de 25 kW o Menos.

|                 | Inicio                                             | Formularios +         | Bandeja de Proyectos | Historial de Pagos                 | Q Buscar Mi Pe                          | erfil -           |
|-----------------|----------------------------------------------------|-----------------------|----------------------|------------------------------------|-----------------------------------------|-------------------|
|                 | Proyecto                                           | s en espera de        | ser present          | ados a la Al                       | EE                                      |                   |
|                 | Creado Por                                         | Nombre del<br>Cliente | Localización         | Cuenta                             |                                         |                   |
|                 | Proyecto                                           | s en proceso p        | endientes de         | e acción del                       | cliente                                 | _                 |
|                 | Número de<br>Proyecto                              | Nombre del Cliente    | Localización         | Estatus                            |                                         |                   |
|                 |                                                    |                       |                      |                                    |                                         |                   |
|                 | <b>Manual del Usuario</b><br>PO Box 364267 • San J | uan, PR 00936-4267    |                      | Data Source:<br>jdbc:oracle:thin:@ | 1/10.124.118.119:1521/OBIEE             |                   |
| v2.5.<br>jonati | .0.14<br>hansf13@gmail.com                         |                       |                      |                                    | Contáctanos par<br><b>⊡ prepaee@pre</b> | a ayuda<br>pa.com |

| Inicio     | Formularios - Bandeja de Proyectos Historial de Pagos Q Buscar Mi Perfil - Switch |
|------------|-----------------------------------------------------------------------------------|
|            | Registro de GD con Capacidad de 25 kW o Menos                                     |
| Dressester | Solicitud de Evaluación de GD con Capacidad Mayor de 25 kW hasta 1MW              |
| Proyectos  | Solicitud de Evaluación de Estudio                                                |
|            | Solicitud de Evaluación de Transmisión                                            |
| Creado Por | Cliente                                                                           |

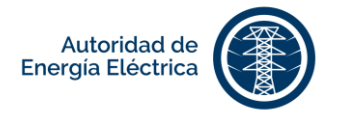

En la siguiente pantalla, el sistema le presentará una bandeja con los registros existentes, donde se presentará la siguiente información de cada uno:

| COLUMNA            | DESCRIPCIÓN                                                                                                    |                                                                                                    |  |  |  |  |  |  |  |  |
|--------------------|----------------------------------------------------------------------------------------------------|----------------------------------------------------------------------------------------------------|--|--|--|--|--|--|--|--|
| Número de Proyecto | Número provisto p<br>registro o el número                                                                                                    | Número provisto por la Autoridad de Energía Eléctrica al completar el registro o el número de la cuenta si el registro no se ha completado.                                   |  |  |  |  |  |  |  |  |
| Municipio          | Localización del sistema.                                                                                                    |                                                                                                    |  |  |  |  |  |  |  |  |
| Fecha de Creación  | Cuando se comenzó                                                                                                    | a completar el registro.                                                                                                    |  |  |  |  |  |  |  |  |
| Estatus            | En esta columna se<br>punto del proceso c                                                                                                    | e actualizará el estatus del registro dependiendo del<br>londe se encuentra la misma.                                                                                         |  |  |  |  |  |  |  |  |
| Acciones           | Opciones que permite la interacción del usuario en el portal durante todos<br>los procesos de evaluación hasta la aprobación de los proyectos.<br>Entre las acciones que presenta el sistema están las siguientes: |                                                                                                    |  |  |  |  |  |  |  |  |
|                    | Botón                                                                                                    | Acción                                                                                                    |  |  |  |  |  |  |  |  |
|                    | Notas 0                                                                                                    | Este botón le dirigirá a la pantalla de <b>Notas</b> donde podrá incluir información requerida por parte de la Autoridad de Energía Eléctrica, de ser necesario. <sup>1</sup> |  |  |  |  |  |  |  |  |
|                    | Imprimir                                                                                                    | Este botón le permitirá generar el documento en formato PDF para imprimir el registro.                                                                                        |  |  |  |  |  |  |  |  |
|                    | Editar Este botón le dirigirá a la pantalla de Editar registro para realizar modificaciones en la misma.                                                                                                    |                                                                                                    |  |  |  |  |  |  |  |  |
|                    | Editar                                                                                                    | Este botón le dirigirá a la pantalla de <b>Editar</b> el registro para realizar modificaciones en la misma.                                                                   |  |  |  |  |  |  |  |  |

<sup>1</sup> Hacer referencia a Añadir Notas.

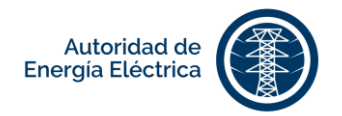

Para proceder a crear el registro, oprima el botón Crear

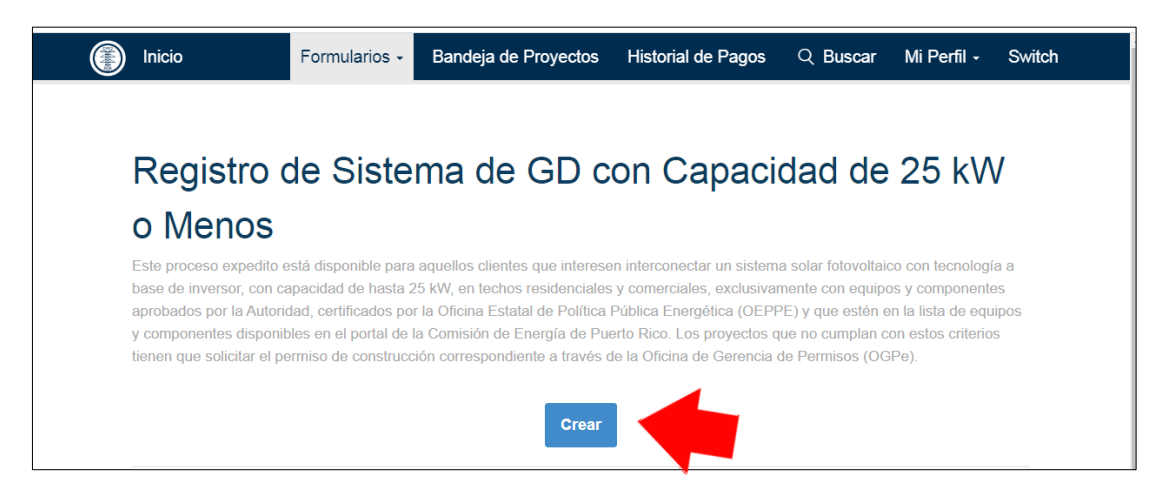

**NOTA:** El sistema automáticamente guarda la información ingresada en cada pestaña al presionar el botón <a href="https://www.automaticamente">Anterior</a> o <a href="https://www.automaticamente">Próximo -></a>. Para poder navegar por las pestañas del registro, asegúrese de llenar todos los <a href="https://www.automaticamente">campos requeridos</a>. Para poder navegar por las pestañas del registro, asegúrese de llenar todos los <a href="https://www.automaticamente">campos requeridos</a>. Estos campos contienen un asterisco (\*) que indica al usuario que este campo tiene que llenarse para que le permita continuar.

#### 2.1 Crear Registro de Sistema de GD con Capacidad de25 kW o menos

Este proceso expedito está disponible para aquellos clientes que interesen interconectar un sistema solar fotovoltaico con tecnología a base de inversor, con capacidad de hasta 25 kW, en techos residenciales y comerciales, exclusivamente con equipos y componentes **aprobados por la Autoridad**, certificados por el Programa de Política Pública Energética (PPPE) y que estén en la lista de equipos y componentes disponibles en el portal del Negociado de Energía de Puerto Rico (NEPR). Los proyectos que no cumplan con estos criterios tienen que solicitar el permiso de construcción correspondiente a la Oficina de Gerencia de Permisos (OGPe).

El cliente elegirá si quiere que su caso se trabaje mediante el proceso descrito en la Ley 17-2019 (GDL17) o si prefiere que el caso se evalúe de la forma anterior mediante el proceso completo de evaluación y aprobación de la AEE (GD10K). Si se interesa el proceso expedito, favor elegir la opción de: Registro Expedito (GDL17).

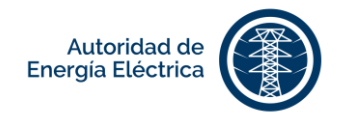

| Inicio                                                            | Formularios - | Bandeja de Proyectos | Historial de Pagos | Q Buscar | Mi Perfil - | Switch |
|-------------------------------------------------------------------|---------------|----------------------|--------------------|----------|-------------|--------|
|                                                                   |               |                      |                    |          |             |        |
| Registro de 3                                                     | Sistema       | de GD con            | Capacidad          | l de 25  | kW o        |        |
| Menos                                                             |               |                      |                    |          |             |        |
| <ul> <li>Registro Expedito.</li> <li>Registro Regular.</li> </ul> |               |                      |                    |          |             |        |
|                                                                   |               |                      |                    |          |             |        |
|                                                                   |               |                      |                    |          |             | Enviar |
|                                                                   |               |                      |                    |          |             |        |

En la pantalla del Registro de Sistema de GD con Capacidad de 25 kW o menos , navegue por las siguientes pestañas de la registro utilizando los botones <a href="https://www.selfacture.com"></a> Próximo -> :

#### PESTAÑAS DESCRIPCIÓN

| General | En esta  | nesta        | aña d     | leherá c      | omnlet     | ar la info   | rm   | ación ge        | eneral d       | el regis | tro        |          |       |
|---------|----------|--------------|-----------|---------------|------------|--------------|------|-----------------|----------------|----------|------------|----------|-------|
| General | Lii Cota | peste        |           |               | ompiet     |              |      |                 |                | cricgis  |            |          |       |
|         |          |              |           |               |            |              |      |                 |                |          |            |          |       |
|         | Ge       | ieneral      | Cliente   | Diseñador     | Instalador | Localizacion | Alm  | acenamiento     | Generador      | Inversor |            |          |       |
|         | Tip      | po de Proye  | ecto *    |               |            |              | _    | Número Previo   | de Proyecto    |          |            |          |       |
|         | N        | Nuevo        |           |               |            | ~            | ^    |                 |                |          |            |          |       |
|         | Ca       | apacidad D   | C Existen | ite (kW)      |            |              |      | Capacidad AC    | Existente (kW) |          |            |          |       |
|         |          |              |           |               |            |              |      |                 |                |          |            |          |       |
|         | Tip      | po de Tecno  | ologia *  |               |            |              |      | Otro Tipo de Te | ecnología      |          |            |          |       |
|         | F        | Fotovoltaico | )         |               |            | ~            | ^    |                 |                |          |            |          |       |
|         | Тір      | po de Prog   | rama de l | Medición Neta | •          |              |      | Agreement Typ   | be *           |          |            |          |       |
|         | E        | Básica       |           |               |            | ~            | •    | Individual      |                |          |            | $\sim$   |       |
|         | Nú       | úmero de O   | GPe (si a | plica)        |            |              |      |                 |                |          |            |          |       |
|         |          |              |           |               |            |              |      |                 |                |          |            |          |       |
|         |          |              |           |               |            |              |      |                 |                |          |            |          |       |
|         |          |              |           |               |            |              |      |                 |                |          | _          |          |       |
|         |          |              |           |               |            |              |      |                 |                |          | P          | róximo > |       |
|         |          |              |           |               |            |              |      |                 |                |          |            |          |       |
|         |          |              |           |               |            |              |      |                 |                |          |            |          |       |
|         |          |              |           | _             |            |              |      |                 |                |          |            | Gu       | ardar |
|         | Comple   | etada        | la inf    | ormaci        | ón en lo   | os campo     | s d  | e esta p        | estaña,        | presio   | ne el boto | ón       | ·     |
|         |          |              |           |               |            |              |      |                 | Próxim         | o ->     |            |          |       |
|         | Valide I | la info      | orma      | ción ing      | resada     | y presion    | ie e | el botón        |                |          |            |          |       |
|         |          |              |           |               |            |              |      |                 |                |          |            |          |       |

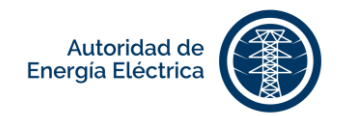

| General Cliente Diseñador Instalador Localización                                                      | Almacenamiento Generador Inversor                                                                |
|----------------------------------------------------------------------------------------------------|--------------------------------------------------------------------------------------------------|
| Información del Cliente (Tenedor de la Cuenta con la AEE)                                              |                                                                                                  |
| Nombre y Apellidos *                                                                                   | Número de Teléfono                                                                               |
| TESTTESTTEST                                                                                           | (787) 123-4567                                                                                   |
| Número de Celular *                                                                                    | Correo Electrónico *                                                                             |
| (707) 123-4307                                                                                         | usen@gmail.com                                                                                   |
| Relacion con la Propiedad                                                                              | Describa la Relacion con la Propiedad (si marco Otro)                                            |
| Dirección Postal *                                                                                     |                                                                                                  |
| tost tost                                                                                              | ]                                                                                                |
| ¿Tiene (o es usted) representante para este proyecto?<br>Información del Representante                 |                                                                                                  |
| Nombre y Apellidos *                                                                                   | Correo Electrónico *                                                                             |
|                                                                                                    |                                                                                                  |
| Número de Celular *                                                                                    | Número de Teléfono                                                                               |
| Dirección Postal *                                                                                     | Compañía                                                                                         |
| Directori rostar                                                                                       |                                                                                                  |
|                                                                                                    |                                                                                                  |
| < Anterior                                                                                             | Próximo >                                                                                        |
| Completada la información en los campo<br>Si desea regresar a la pestaña anterior<br>botón - Anterior. | s de esta pestaña, presione el botón <sup>Próx</sup><br>para realizar alguna modificación presic |
| Recordar que el correo electrónico es el r                                                             | nombre de usuario del cliente.                                                                   |
|                                                                                                    |                                                                                                  |
|                                                                                                    |                                                                                                  |
|                                                                                                    |                                                                                                  |
|                                                                                                    |                                                                                                  |

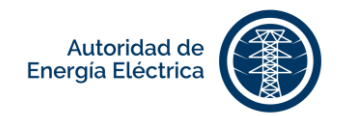

| <b>D:</b> ~ 1 |           |                        | ~               |              | 1          | • /           |      | ~             |               |                |          |         | • .           |
|---------------|-----------|------------------------|-----------------|--------------|------------|---------------|------|---------------|---------------|----------------|----------|---------|---------------|
| Disenador     | En esta   | a pest                 | tana co         | mplet        | e la info  | ormación      | de   | el disena     | dor er        | n los es       | расі     | os prov | istos.        |
|               | G         | General                | Cliente         | Diseñador    | Instalador | Localización  | Alm  | acenamiento   | Generado      | or Inverso     |          |         |               |
|               | In        | formaciór              | n del Diseñad   | or           |            |               |      | 0 51 44       |               |                |          |         |               |
|               | TEST TEST |                        |                 |              |            |               |      | test@test.cor | m             |                |          |         |               |
|               | N         | úmero de               | Celular *       |              |            |               |      | Número de Tel | léfono        |                |          |         |               |
|               |           | (787) 123-             | 4567            |              |            |               |      |               |               |                |          |         |               |
|               | N         | úmero de               | Licencia Prof   | esional *    |            |               |      | Fecha de Expi | ración de L   | cencia Profe   | sional * |         |               |
|               |           | 12345                  |                 |              |            |               |      | 20 🗸          | enero         |                | $\sim$   | 2024    | ~             |
|               | Di        | irección P             | ostal *         |              |            |               |      | Compañía      |               |                |          |         |               |
|               |           | PO Box 12<br>SJ PR 001 | 2345<br>123     |              |            |               |      | SOL           |               |                |          |         |               |
|               |           |                        |                 |              |            |               | 11   |               |               |                |          |         |               |
|               |           |                        |                 |              |            |               |      |               |               |                |          |         |               |
|               |           |                        |                 |              |            |               |      |               |               |                |          |         | Próximo ->    |
|               | Comple    | etada                  | la info         | ormaci       | ón en l    | os campo      | os c | le esta p     | pestañ        | a presi        | one      | el botć | on <b>e</b> . |
|               | Si dese   | ea reg                 | gresar          | a la p       | estaña     | anterior      | ра   | ra realiz     | ar alg        | una m          | odif     | icación | presione el   |
|               | hotón     | <- An                  | terior          |              |            |               |      |               |               |                |          |         |               |
|               | DOLOIN    | _                      | •               |              |            |               |      |               |               |                |          |         |               |
| Instalador    | En esta   | a pest                 | aña co          | mplet        | e la info  | ormación      | de   | l instala     | dor er        | n los es       | paci     | os prov | istos.        |
|               |           | General                | Cliente         | Diseñador    | Instalador | Localización  | Aln  | nacenamiento  | Generad       | or Inverso     | or       |         |               |
|               |           | nformació              | n del Instalad  | lor          |            | LoodinEdolori |      |               |               |                |          |         |               |
|               | N         | Nombre y /             | Apellidos *     |              |            |               |      | Correo Electr | ónico *       |                |          |         |               |
|               |           | TEST TE                | ST TEST         |              |            |               |      | test@test.co  | m             |                |          |         |               |
|               | N         | lúmero de              | e Celular *     |              |            |               |      | Número de Te  | eléfono       |                |          |         |               |
|               |           | (787) 123              | -4567           |              |            |               |      |               |               |                |          |         |               |
|               | N         | lúmero de              | e Certificado o | le Instalado | r*         |               | _    | Fecha de Exp  | oiración de ( | Certificado de | Instala  | dor *   |               |
|               |           | 12345                  |                 |              |            |               |      | 17 🗸          | febre         | ro             | ~        | 2025    | $\checkmark$  |
|               | 0         | Dirección I            | Postal *        |              |            |               |      | Compañia      |               |                |          |         |               |
|               |           | PO Box 1<br>SJ PR 00   | 2345<br>123     |              |            |               |      | SUN           |               |                |          |         |               |
|               |           |                        |                 |              |            |               | 11   |               |               |                |          |         |               |
|               |           |                        |                 |              |            |               |      |               |               |                |          |         |               |
|               | Commit    |                        | 1               |              |            |               |      |               |               |                | •        |         | Próximo ->    |
|               | Comple    | ecada                  | i la info       | ormaci       | ion en l   | ios campo     | US ( | ue esta       | pestar        | ia pres        | ione     |         |               |
|               | SI dese   | ea reg                 | gresar          | а іар        | estana     | anterior      | ра   | ra realiz     | ar alg        | una m          | oait     | icacion | presione el   |
|               | botón     | <- Ant                 | erior           |              |            |               |      |               |               |                |          |         |               |
|               |           |                        |                 |              |            |               |      |               |               |                |          |         |               |

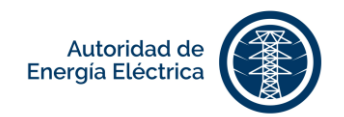

**Localización** Ingrese la información sobre la localización del sistema.

Completada la información en los campos de esta pestaña, presione el botón Próximo ->
. Si desea regresar a la pestaña anterior para realizar alguna modificación

presione el botón

| General Cliente Diseñador Instalad | r Localización Almacenamiento | Generador Inversor                                  |
|------------------------------------|-------------------------------|-----------------------------------------------------|
| nformación de Localización         |                               |                                                     |
| Número de Cuenta *                 | ID de Localida                | ad *                                                |
| 9999999999                         | 9999999999                    | )                                                   |
| Número de Medidor *                | GD se cor                     | nectará al lado de entrega de energía (Supply Side) |
| 99999999                           | Dirección *                   |                                                     |
|                                    | HC 03 BOX                     | 21418                                               |
| Dirección 2                        | Calle o Carret                | tera                                                |
|                                    |                               |                                                     |
| Kilómetro                          | Municipio *                   |                                                     |
|                                    | SAN JUAN                      | ~                                                   |
| Zona *                             | Código Posta                  | al *                                                |
|                                    | ♥ 00000                       |                                                     |

Es importante que el ID de Localidad y el Número de Medidor (Número de Contador) correspondan al Número de Cuenta que se está registrando. Para validar los mismos, coteje su factura.

| Autoridad de Er                                                                                                   | nergía Eléctrica de Puerto Rico                                                                                                    | Detalle de Facturación                                                                                                    | Cantidad                                                                                        |
|----------------------------------------------------------------------------------------------------|----------------------------------------------------------------------------------------------------|----------------------------------------------------------------------------------------------------|-------------------------------------------------------------------------------------------------|
| PO BOX 363508                                                                                                    | - San Juan PR 00936-3508                                                                                                    | Balance Previo                                                                                                    | \$273.49                                                                                        |
| Área Metro:787-<br>Pagos: 787-<br>www.aeepr.com                                                                   | 521-3434 Larga Distancia: 1-800-981-243-<br>521-2121 Audio Impedidos:787-521-3050                                                        | Pagos acreditados desde su última factura<br>4 Cargos Corrientes                                                                                           | 273.49 CR<br>116.31                                                                             |
| ENERGETICO FLUVIAL,PEPE<br>Número de Cuenta: 9999999999                                                           | Fecha de Factura: 13-mar-2020 Ciclo: 9                                                                                                   | 9<br>Fecha de Vencimiento Cargos Corrientes                                                                                                    | \$116.31<br>15-abr-2020                                                                         |
| La instalación de un equipo para ge<br>comerciales o por internet, le sum<br>contributivos para incentivar la com | nerar energía de <b>fuentes renovables</b> pue<br>inistrará información sobre cómo puede c<br>pra de estos equipos sobre los que puede o | de ayudarle a reducir su factura de electricidad. L<br>ualificar para ingresar al programa de medición<br>obtener más información en el Programa de Políti | a Autoridad, mediante sus oficinas<br>neta. Además, existen beneficios<br>a Pública Energética. |
| Depósito o Bono         Fecha           9999999999         15-ene-1979                                            | Cantidad Acumulada<br>\$58.88                                                                                                    |                                                                                                    |                                                                                                 |
| ID Localidad 9999999999                                                                                           | DIRECCION FISICA #1 DIRECCION FI                                                                                                    | SICA #2 SAN JUAN                                                                                                    |                                                                                                 |
|                                                                                                    |                                                                                                    |                                                                                                    |                                                                                                 |
| Tarifa 112-Servicio Residencial                                                                                   | General                                                                                                    | Perio                                                                                                    | do 13-feb-2020 al 13-mar-2020                                                                   |
| Tarifa 112-Servicio Residencial<br>Número Contador 99999999                                                       | General<br>Fecha Lectura 13-mar-2020 Dias de                                                                                             | Perio<br>Consumo 29 Lectura Actual Lectu                                                                                                    | do 13-feb-2020 al 13-mar-2020<br>ra Anterior Consumo                                            |

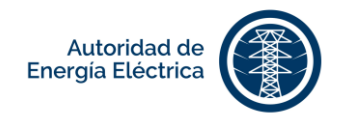

Si los números no son los correctos, el Portal genera un mensaje de alerta indicando que los mismos no coinciden o que la cuenta no está activa.

|            | Inicio                       |                                      |                        | Formularios                  | <ul> <li>Bandeja de Proyecto</li> </ul>                     | s Historial de Pago       | s Q Buscar      | Mi Perfil • | Switch |        |  |
|------------|------------------------------|--------------------------------------|------------------------|------------------------------|-------------------------------------------------------------|---------------------------|-----------------|-------------|--------|--------|--|
|            | Regist                       | ro de Sist                           | ema de (               | GD con Cap                   | acidad de 2                                                 | 5 kW o Me                 | nos             |             |        |        |  |
|            | <ul> <li>La combi</li> </ul> | nación de la cuenta 12-              | 48602000 y la localida | td 1248602680 no es válida o | el servicio está inactivo. Favo                             | verifique que los valores | sean correctos. |             |        | ×      |  |
|            | General                      | Cliente Diseñador<br>de Localización | Instalador Local       | ización Almacenamiento       | Generador Inversor                                          |                           |                 |             |        |        |  |
|            | Nümero de Cuenta ^           |                                      |                        |                              |                                                             | 1*                        |                 |             |        |        |  |
|            |                              |                                      |                        |                              |                                                             |                           |                 |             |        |        |  |
| General    | Cliente                      | Diseñador                            | Instalador             | Localización                 | Almacenamiento                                              | Generador                 | Inversor        |             |        |        |  |
| Informació | n de Locali                  | zación                               |                        |                              |                                                             |                           |                 |             |        |        |  |
| Número de  | e Cuenta *                   |                                      |                        |                              | ID de Localida                                              | id *                      |                 |             |        |        |  |
| 99999999   | 999                          |                                      |                        |                              | 9999999999                                                  |                           |                 |             |        |        |  |
| Número de  | Medidor *                    |                                      |                        |                              | GD se conectará al lado de entrega de energía (Supply Side) |                           |                 |             |        |        |  |
| 99999999   | 9                            |                                      |                        |                              | Dirección *                                                 | Dirección *               |                 |             |        |        |  |
|            |                              |                                      |                        |                              | HC 03 BOX                                                   | 21418                     |                 |             |        |        |  |
| Dirección  | 2                            |                                      |                        |                              | Calle o Carret                                              | Calle o Carretera         |                 |             |        |        |  |
|            |                              |                                      |                        |                              |                                                             |                           |                 |             |        |        |  |
| Kilómetro  |                              |                                      |                        |                              | Municipio *                                                 |                           |                 |             |        |        |  |
|            |                              |                                      |                        |                              | SAN JUAN                                                    |                           |                 |             |        | $\sim$ |  |
| Zona *     |                              |                                      |                        |                              | Código Posta                                                | •                         |                 |             |        |        |  |
|            |                              |                                      |                        | ~                            | 00000                                                       |                           |                 |             |        |        |  |

Para los casos en que el GD se conecte en el lado de la entrega de energía, favor marcar:

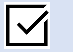

GD se conecta al lado de entrega de energía (Supply Side)

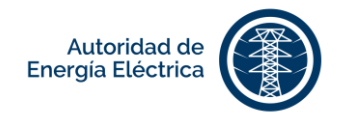

#### Almacenamiento

Marcar si el sistema tiene almacenamiento de energía. Favor indicar el tipo de tecnología: Inversor AC/DC Coupling o Batería. Si ingresó inversor, indique marca y modelo del mismo. Si ingresó batería, indique si la tecnología es litio, ácido, plomo, etc. Marcar la capacidad total del sistema: Inversor-AC, kW, Batería–DC, kWh y presione

Añadir . Las cantidades no se totalizan en la tabla del portal.

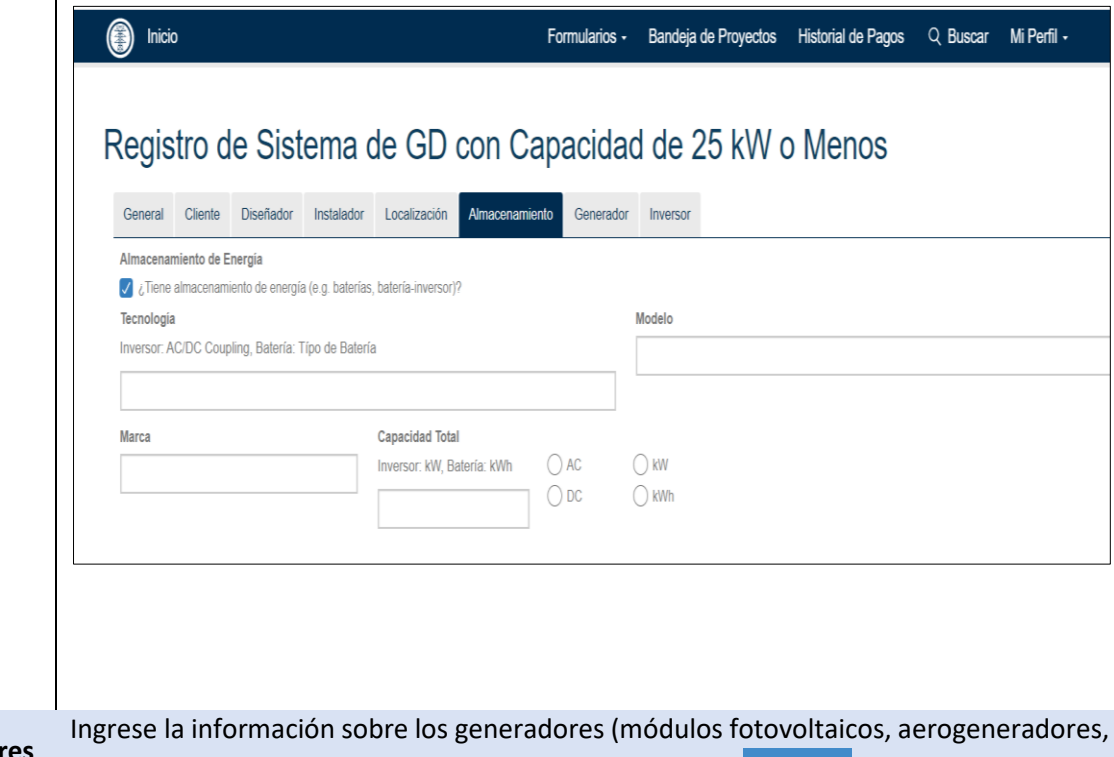

Generadores

microturbinas, etc.). Ingresada la información, presione

| General                                                                | Cliente | Diseñador | Instalador | Localización | Alm | acenamiento | Generador | Inversor |   |
|------------------------------------------------------------------------|---------|-----------|------------|--------------|-----|-------------|-----------|----------|---|
| Generadores (Módulos Fotovoltaicos, Aerogenerador, Microturbina, etc.) |         |           |            |              |     |             |           |          |   |
| Manufactu                                                              | rero    |           |            |              |     | Modelo      |           |          |   |
|                                                                        |         |           |            |              |     |             |           |          |   |
| Capacidad                                                              | (W)     |           |            |              |     | Cantidad    |           |          |   |
|                                                                        |         |           |            |              |     |             |           |          |   |
|                                                                        |         |           |            |              |     |             |           |          | - |

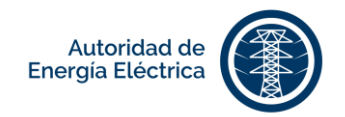

Podrá añadir múltiples generadores. Utilice los iconos bajo la columna de **Acciones** si desea editar o eliminar un generador existente. Completada la información en los campos de esta pestaña, presione el botón Próximo -> . Si desea regresar a la pestaña

anterior para realizar alguna modificación presione el botón

#### Inversor

Ingrese la información sobre los inversores. Ingresada la información, presione

| Inversores  | 0 l         |  |   |               |       |        |
|-------------|-------------|--|---|---------------|-------|--------|
| Marca       | Aprobados   |  |   | Modelo        |       |        |
| Marca       |             |  |   | WIDGEID       |       |        |
|             |             |  | ` |               |       | $\sim$ |
| Informació  | n Adicional |  |   |               |       |        |
| Tipo de Co  | nexión      |  |   | Cantidad      |       |        |
| inpo do oc  |             |  |   |               |       |        |
|             |             |  |   |               |       |        |
| Voltaje No  | minal       |  |   | Corriente Non | ninal |        |
| (Ej: 120/24 | 0 V)        |  |   | (A)           |       |        |
|             |             |  |   |               |       |        |
|             |             |  |   |               |       |        |
|             |             |  |   |               |       |        |
|             |             |  |   |               |       |        |

Podrá añadir múltiples inversores. No incluya inversores que se utilicen para el sistema de almacenamiento. Utilice los iconos bajo la columna de **Acciones** si desea editar o eliminar un inversor existente. Completada la información en los campos de esta pestaña, presione el botón **Completar**. Si desea regresar a la pestaña anterior para realizar alguna modificación presione el botón **Completar**.

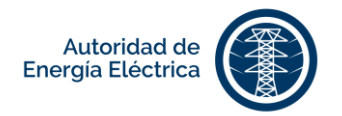

## 3. Anejar Documentos

Todo documento electrónico que se aneje en este Portal tiene que poderse imprimir y almacenar. De un documento incluir alguna restricción que impida imprimir o almacenar el archivo, el mismo no será vinculante para la Autoridad.

#### 3.1 Documentos requeridos

Para subir documentos requeridos para el trámite diríjase a la pestaña **Anejos**, seleccione el documento que desea subir y continúe los pasos a continuación:

| PASOS | ACCIÓN                              |                                       |
|-------|-------------------------------------|---------------------------------------|
| 1     | Presione el botón Choose File en ca | ada uno de los documentos requeridos. |
| 2     | Escoja el documento que desea sub   | pir al portal.                        |
| 3     | Escogido el documento, presione     | Subir Documento                       |
| 4     | Valide que se haya creado el récord | l de cada documento subido.           |

# Anejos

Todo documento electrónico que se aneje en este portal tiene que poderse imprimir y almacenar. De un documento incluir alguna restricción que impida imprimir o almacenar el archivo, el mismo no será vinculante para la Autoridad.

| Documentos Necesarios para el Trámite Anejos Opcionales                                      |                            |
|----------------------------------------------------------------------------------------------|----------------------------|
| Confirmación de Orientación al Cliente sobre el Proceso de Interconexión de GD               | Choose File No file chosen |
| Certificaciones de los equipos (OGPe)                                                        | Choose File No file chosen |
| Certificación de Pruebas para Sistemas de GD                                                 | Choose File No file chosen |
| Certificación del instalador (OEPPE)                                                         | Choose File No file chosen |
| Impresión de pantalla o certificación del manufacturero de ajustes en inversor               | Choose File No file chosen |
| Diagrama ilustrativo del GD (certificado por el diseñador)                                   | Choose File No file chosen |
| Estampillas del CIAPR para cada documento certificado por un ingeniero                       | Choose File No file chosen |
| Certificación de Instalación Eléctrica                                                       | Choose File No file chosen |
| Evidencia de colegiación y licencia profesional (si el diagrama no incluye la firma digital) | Choose File No file chosen |
| Evidencia de colegiación, licencia profesional y especialidad (ingeniero electricista)       | Choose File No file chosen |

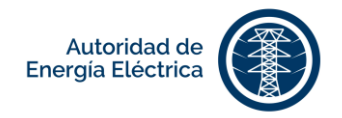

#### En caso de que la instalación del GD se realice en el *supply side*, los documentos a entregar son:

| and the second second |                 |                         |                                  |              |             |                |        |
|-----------------------|-----------------|-------------------------|----------------------------------|--------------|-------------|----------------|--------|
| Documento             | s Necesarios    | para el Trámite         | Anejos Opcionales                |              |             |                |        |
| Confirmación          | de Orientació   | ón al Cliente sobre el  | Proceso de Interconexión de      | GD           | Choose File | No file chosen |        |
| Certificacion         | es de los equi  | pos (OGPe)              |                                  |              | Choose File | No file chosen |        |
| Certificación         | de Pruebas p    | ara Sistemas de GD      |                                  |              | Choose File | No file chosen |        |
| Certificación         | del instalador  | (OEPPE)                 |                                  |              | Choose File | No file chosen |        |
| Certificación         | de Instalaciór  | i Eléctrica aceptada j  | oor la AEE (conexión tipo *sup   | ply side")   | Choose File | No file chosen |        |
| Impresión de          | pantalla o ce   | rtificación del manufa  | icturero de ajustes en inverso   | f.           | Choose File | No file chosen |        |
| Diagrama ilu          | strativo del Gl | ) (certificado por el d | iseñador)                        |              | Choose File | No file chosen |        |
| Estampillas           | del CIAPR pa    | ira cada documento o    | ertificado por un ingeniero      |              | Choose File | Vo file chosen |        |
| Certificación         | n de Instalació | n Eléctrica             |                                  |              | Choose File | Vo file chosen |        |
| Evidencia d           | e colegiación   | y licencia profesional  | (si el diagrama no incluye la fi | rma digital) | Choose File | No file chosen |        |
| Evidencia d           | e colegiación,  | licencia profesional y  | especialidad (ingeniero electr   | icista)      | Choose File | No file chosen |        |
|                       |                 |                         |                                  |              |             | Subir Doc      | umento |
|                       |                 |                         |                                  |              |             |                |        |

No puede continuar hasta cargar todos los documentos requeridos.

El Portal no permite continuar con el registro hasta que todos los documentos requeridos se suban a la aplicación.

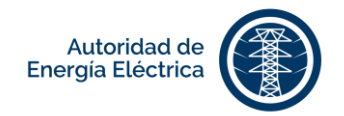

#### 3.2 Documentos adicionales

Para subir documentos adicionales para el trámite diríjase a la pestaña Anejos, seleccione el documento que desea subir y continúe los pasos a continuación:

| PASOS | ACCIÓN                                                                     |
|-------|----------------------------------------------------------------------------|
| 1     | Presionando el botón Choose File en cada uno de los documentos opcionales. |
| 2     | Escoja el documento que desea subir al portal.                             |
| 3     | Escogido el documento, presione Subir Documento .                          |
| 4     | Valide que se haya creado el récord de cada documento subido.              |

| Otro                                                                        | Choose File No file chosen |
|-----------------------------------------------------------------------------|----------------------------|
| Declaración Jurada del Dueño de la Propiedad (si el cliente no es el dueño) | Choose File No file chosen |
| Vanual del manufacturero y data sheet del sistema de almacenamiento         | Choose File No file chosen |
| Manual del manufacturero y data sheet del inversor                          | Choose File No file chosen |
| Vanual del manufacturero y datos técnicos (otros equipos)                   | Choose File No file chosen |
| nforme de pruebas al relé con los ajustes aprobados por AEE                 | Choose File No file chosen |

Utilice la opción de Otro para subir todo documento que no esté nombrado en la lista. Una vez todos los documentos necesarios son subidos, el Portal habilita el botón de Continuar.

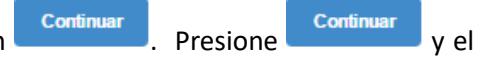

Subidos los documentos requeridos, el portal habilitará el botón portal le llevará a la pantalla para pago. La pantalla para pago se mostrará dependiendo su rol en el portal, si usted se desempeña o funge como:

| USUARIO                                                                               | REPRESENTANTE                                                                                                    |
|---------------------------------------------------------------------------------------|----------------------------------------------------------------------------------------------------|
| El sistema le dirigirá a la pantalla de<br>pago al presionar el botón<br>[Continuar]. | El sistema le enviará una notificación<br>mediante correo electrónico al<br>usuario para que proceda a realizar el<br>pago. |
|                                                                                       |                                                                                                    |

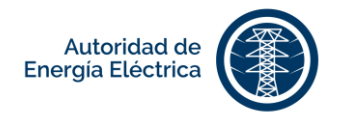

# 4. Realizar Pagos

Mediante este portal sólo se podrán realizar pagos utilizando las tarjetas de crédito permitidas. De querer utilizar otro método de pago o de confrontar algún problema al tratar de realizar el pago, tendrá que imprimir la factura y realizar el mismo en una de nuestras Oficinas de Distrito Comercial.

#### 4.1 Pagar en línea

Pagar en línea

En la pantalla Historial de Pagos, escoja la opción de registro a la que le desea adjudicar el pago y

|                                                                                            |                                                              | Formularios -                      | Bandeja de Proyectos                                   | Historial de Pagos                         | Q Buscar                          | Mi Perfil - Sv             |
|--------------------------------------------------------------------------------------------|--------------------------------------------------------------|------------------------------------|--------------------------------------------------------|--------------------------------------------|-----------------------------------|----------------------------|
| Pago                                                                                       |                                                              |                                    |                                                        |                                            |                                   |                            |
| Mediante esta plataforma solo se<br>de confrontar algún problema al<br>Distrito Comercial. | e podrán realizar pagos uti<br>tratar de realizar el pago, f | lizando las tarj<br>tendrá que imp | jetas de crédito permiti<br>orimir la factura y realiz | das. De querer utili<br>ar el mismo en una | zar otro métod<br>a de nuestras ( | o de pago o<br>)ficinas de |
| Fecha de Creación                                                                          | Des                                                          | cripción Detall                    | ada                                                    | Cantidad                                   |                                   |                            |
| 14/02/2017 08:29 AM                                                                        | Pa                                                           | go por radicaci                    | ón                                                     |                                            |                                   | \$100.00                   |
|                                                                                            |                                                              |                                    |                                                        |                                            |                                   |                            |
|                                                                                            | Código de Área                                               | 1*                                 | Número de Tarjeta *                                    |                                            |                                   |                            |
| Nombre del titular *                                                                       |                                                              |                                    | 1234 1234                                              | 1234                                       | 1234                              |                            |
| Nombre del titular *                                                                       | 12345                                                        |                                    |                                                        |                                            |                                   |                            |
| Nombre del titular *                                                                       | 12345<br>Año de Expiración *                                 |                                    | Código de Verificación                                 | (CVV) *                                    |                                   |                            |
| Nombre del titular *<br>Mes de Expiración *<br>1                                           | 12345<br>Año de Expiración *<br>2017                         | 0                                  | Código de Verificación<br>¿Qué es?                     | (CVV) *                                    |                                   |                            |

Los campos en esta pantalla contienen un asterisco (\*) que indica que son requeridos, por lo que Pagar En la pantalla de **Pago**, complete los siguientes campos: deben llenarse antes de oprimir

| CAMPOS              | DESCRIPCIÓN                                                         |
|---------------------|---------------------------------------------------------------------|
| Tipo de Tarjeta*    | Marque el tipo de tarjeta que desea utilizar para realizar el pago: |
|                     | Visa VISA                                                           |
|                     | MasterCard                                                          |
|                     | American<br>Express                                                 |
| Nombre del Titular* | Ingrese el nombre en la tarjeta.                                    |

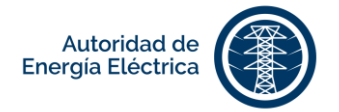

| Código Postal*                   | Ingrese el código postal de la dirección donde llega la factura.<br>Asegúrese de que el código postal es igual al código postal de la<br>dirección en la que recibe la correspondencia relacionada con su<br>tarjeta. |
|----------------------------------|----------------------------------------------------------------------------------------------------|
| Número de Tarjeta*               | Ingrese el número que aparece en la tarjeta.                                                                                                    |
| Mes de Expiración*               | Ingrese el mes de expiración de la tarjeta.                                                                                                    |
| Año de Expiración*               | Ingrese el año de expiración de la tarjeta.                                                                                                    |
| Código de<br>Verificación (CVV)* | El código de verificación (CVV) está ubicado en la parte posterior de la tarjeta.                                                                                                    |

En la siguiente tabla se desglosa el monto a pagar al radicar el registro dependiendo de la capacidad.

| Capacidad                   | Monto a Pagar |
|-----------------------------|---------------|
| Hasta 25 kW                 | \$100.00      |
| Mayor de 25 kW hasta 100 kW | \$250.00      |
| Mayor de 100 kW hasta 1 MW  | \$500.00      |

Ingresada la información, presione el botón Pagar. Realizado el pago, valide que se presente el número de confirmación en la pantalla. En la pantalla **Historial de Pagos**, valide que aparezca el registro con la cantidad pagada.

#### 4.2 Pagar en comercial

Para imprimir la factura diríjase a la pantalla Historial de Pagos y escoja la opción de registro a la que

Pagar en comercial

| Histor                                                                            | ial de                                                                   | Pagos                                                 | 5                                             |                                                      |                                             |                                                                         |                                               |                                                                                       |
|-----------------------------------------------------------------------------------|--------------------------------------------------------------------------|-------------------------------------------------------|-----------------------------------------------|------------------------------------------------------|---------------------------------------------|-------------------------------------------------------------------------|-----------------------------------------------|---------------------------------------------------------------------------------------|
| Aediante esta j<br>ago o de confi<br>Oficinas de Dis<br>.os métodos de<br>rédito. | plataforma solo<br>rontar algún pr<br>trito Comercial<br>e pago permitio | o se podrán rea<br>oblema al trata<br>Jos en las Ofic | alizar pagos<br>ar de realiza<br>inas de Dis  | s utilizando la<br>ar el pago, ter<br>trito Comercia | s tarjetas d<br>ndrá que im<br>al son: efec | e crédito permitio<br>primir la factura<br>tivo, cheque de g            | das. De que<br>y realizar el<br>gerente, tarj | rer utilizar otro método de<br>mismo en una de nuestras<br>eta de débito y tarjeta de |
| lo se permiten                                                                    | pagos mediar                                                             | ite cheque per                                        | sonal.                                        |                                                      |                                             |                                                                         |                                               |                                                                                       |
| No se permiter<br>Número de<br>Proyecto                                           | Fecha                                                                    | te cheque per<br>Cuenta /<br>Predio                   | cliente                                       | Detalles<br>del Pago                                 | ¿Está<br>pagado?                            | Mensaje de<br>confirmación                                              | Cantidad                                      | Acción                                                                                |
| No se permiter<br>Número de<br>Proyecto<br>99999999999                            | Fecha<br>2020/06/08<br>08:48 a.m.                                        | Cuenta /<br>Predio<br>9999999999<br>aaacaaacaa        | Cliente<br>Pepe<br>Energé-<br>tico<br>Fluvial | Detalles<br>del Pago<br>Pago por<br>radicación       | ¿Está<br>pagado?<br>No                      | Mensaje de<br>confirmación<br>Este pago no<br>ha sido<br>realizado aún. | Cantidad<br>\$100.00                          | Acción<br>Pagar en línea<br>Pagar en comercial                                        |

Página **22** de **30** Manual del Usuario - **PREP**AEE Versión 2.5

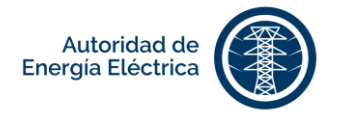

Imprima la factura y proceda a pagar en una Oficina de Distrito Comercial. Es importante confirmar en la Oficina de Distrito Comercial que el pago se acredite al Acuerdo de Servicio registrado en el documento generado por el portal. Realizado el pago, inicie la sesión en el portal y en la pantalla

Historial de Pagos presione el botón

#### 4.3 Historial de Pagos

En el menú de la pantalla principal seleccione la opción [Historial de Pagos]. En la pantalla **Historial de Pagos** usted podrá ver información sobre los pagos pendientes o realizados por registro. Entre la información sobre el pago que encontrará en la pantalla está:

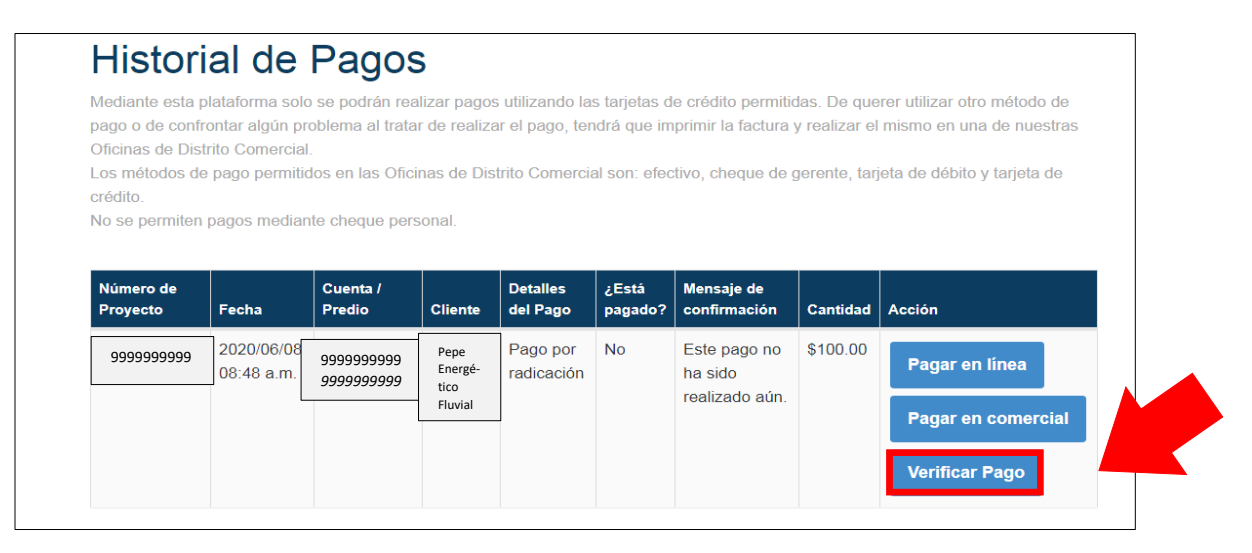

| COLUMNA                 | DESCRIPCIÓN                                                           |
|-------------------------|-----------------------------------------------------------------------|
| Número de Proyecto      | Número de proyecto asignado por la Autoridad de Energía<br>Eléctrica. |
| Fecha                   | Fecha en que se realizó el pago.                                      |
| Detalle del Pago        | Descripción del pago realizado o el pago a realizar.                  |
| ¿Está pagado?           | Notificar si el pago fue efectuado o no.                              |
| Mensaje de Confirmación | Mensaje de confirmación de que se efectuó el pago.                    |
| Cantidad                | Cantidad a pagar o cantidad pagada.                                   |
| Acciones                | Presione uno de los botones a continuación para efectuar el<br>pago:  |

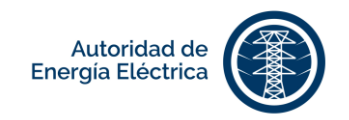

# 5. Radicar Registro

| Acı                                                                                                    | Jerdo                                                                                                    |
|----------------------------------------------------------------------------------------------------|----------------------------------------------------------------------------------------------------|
| Al firmar electrónicamente este registro, en cumplimiento con la Ley 17-24<br>Autoridad de Energía Eléctrica, usted certifica que la información provista<br>incluidos en la reglamentación correspondiente para la interconexión de la<br>medición neta. Acepta que mediante su firma electrónica se configura su<br>la interconexión de su sistema. Confirma que entiende que el uso de este<br>efecto legal conferido a los documentos suscritos con la firma de puño y l<br><u>Ver Acuerdo de Interconexión y Medición Neta a ser firmado</u> | 019, Ley de Política Poblica Energética de Puerto Rico, y al enviarlo a la<br>es correcta y confirma que conoce el proceso, requisitos y responsabilidades<br>os sistemas de generación distribuida y participación en los programas de<br>consentimiento para que la Autoridad complete los procesos necesarios para<br>e medio electrónico es voluntario y su firma a través de éste tiene el mismo<br>etra. |
| Marcar encasillado para aceptar los término                                                                                                    | os y condiciones de este registro y validar su cuenta.                                                                                                    |
| ➢ Manual del Usuario ➢ PO Box 364267 • San Juan, PR 00936-4267                                                                                                    | Data Source:<br>jdbc:oracle:thin:@//10.124.118.119:1521/OBIEE                                                                                                    |

#### Términos y Condiciones:

Al firmar electrónicamente este registro, en cumplimiento con la Ley 17-2019, Ley de Política Pública Energética de Puerto Rico, y al enviarlo a la Autoridad de Energía Eléctrica, certifica que la información provista es correcta y confirma que conoce el proceso, requisitos y responsabilidades incluidos en la reglamentación correspondiente para la interconexión de los sistemas de generación distribuida y participación en los programas de medición neta. Acepta que mediante su firma electrónica se configura su consentimiento para que la Autoridad complete los procesos necesarios para la interconexión de su sistema. Confirma que entiende que el uso de este medio electrónico es voluntario y su firma a través de éste tiene el mismo efecto legal conferido a los documentos suscritos con la firma de puño y letra.

Tiene que marcar el encasillado para aceptar los términos y condiciones de este registro, validar su perfil y completando los siguientes campos:

- Estado Civil
- Profesión
- Últimos 4 Dígitos de Seguro de Social
- Nombre de Usuario (correo electrónico)
- Contraseña
- Seleccionar Vigencia del Contrato.
- Iniciales (Letras Mayúsculas).

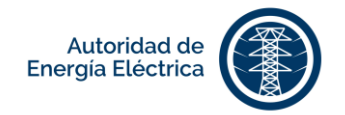

Para cotejar el formulario, oprima Ver Acuerdo de Interconexión y Medición Neta a ser firmado.

Ver Acuerdo de Interconexión y Medición Neta a ser firmado Marcar encasillado para aceptar los términos y condiciones de esta solicitud o registro y validar su cuenta Estado Civil Últimos 4 Dígitos de Seguro Social Profesión casado ingeniero 1234 Nombre de Usuario Contraseña .... pepeenergético@test.com Vigencia del contrato \* Iniciales (Letras Mayúsculas) \* Vigencia del contrato con la AEE para el suministro de energía eléctricar YFP

Presione Firmar

Al radicar el proyecto de manera exitosa, el portal emite un número de proyecto con la siguiente codificación:

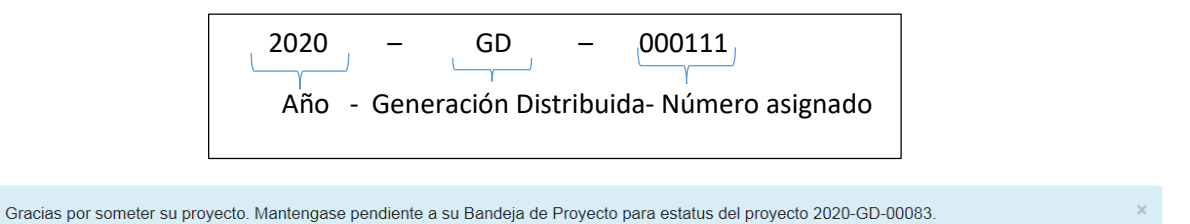

Luego de radicar y someter el registro, usted puede iniciar la sesión en el portal en cualquier momento para obtener información sobre el estatus del proyecto y para añadir información adicional requerida por la Autoridad de Energía Eléctrica durante los diferentes procesos del proyecto.

# 6. Bandeja de Proyectos

En el menú de la pantalla principal seleccione **Bandeja de Proyectos**. En la pantalla **Información del Proyecto** el sistema le mostrará los proyectos bajo su perfil que están en espera de ser presentados a la AEE y proyectos que han sido sometidos. La **Bandeja de Proyectos** tiene como función facilitar el seguimiento a los proyectos radicados o pendientes por radicar y agiliza la acción por parte del usuario o representante en cuanto al anejo de documentos adicionales o añadir información adicional pertinente al proyecto.

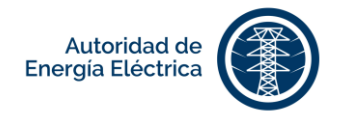

En la tabla de proyectos, el portal mostrará los proyectos en espera de ser presentados a la AEE y los proyectos en proceso pendientes de acción del cliente, devueltos por requerirse información adicional por parte del usuario o representante.

| Proyectos en espera de ser presentados a la AEE         Creado Por       Nombre del<br>Cliente       Localización       Cuenta         pepeenergético@test.com       Pepe Energético       San Juan       999999999         acciones - | Inicio F                | ormularios - Band | leja de Proyectos H | istorial de Pagos | Q Buscar | Mi Perfil - S |
|----------------------------------------------------------------------------------------------------|-------------------------|-------------------|---------------------|-------------------|----------|---------------|
| Proyectos en espera de ser presentados a la AEE         Creado Por       Nombre del Cliente       Localización       Cuenta         pepeenergético@test.com       Pepe Energético       San Juan       999999999       acciones -      |                         |                   |                     |                   |          |               |
| Creado Por       Nombre del<br>Cliente       Localización       Cuenta         pepeenergético@test.com       Pepe Energético       San Juan       9999999999       acciones -                                                          | Provectos e             | en espera d       | de ser prese        | entados a         | la AEE   | Ξ             |
| Creado Por     Nombre del<br>Cliente     Localización     Cuenta       pepeenergético@test.com     Pepe Energético     San Juan     9999999999       acciones ~                                                                        |                         | in copera (       |                     |                   |          | -             |
| Cliente<br>pepeenergético@test.com Pepe Energético San Juan 9999999999 acciones -                                                                                                    | Creado Por              | Nombre del        | Localización        | Cuen              | ta       |               |
| pepeenergético@test.com Pepe Energético San Juan 9999999999 acciones -                                                                                                    |                         | Cliente           |                     |                   |          |               |
|                                                                                                    | pepeenergético@test.com | Pepe Energético   | San Juan            | 9999999           | 9999     | acciones -    |
|                                                                                                    |                         |                   |                     |                   | _        |               |

# Proyectos en proceso pendientes de acción del cliente

| Número de<br>Proyecto | Nombre del Cliente | Localización | Estatus |
|-----------------------|--------------------|--------------|---------|
|                       |                    |              |         |

# 7. Añadir Notas

En la pantalla **Notas**, el usuario o representante podrá añadir comentarios que entienda sean pertinentes al proyecto. Estas notas son compartidas con el personal de la Autoridad de Energía Eléctrica. Para añadir una nota, realice la siguiente navegación:

| 1 | En el menú de la pantalla principal, seleccione [Bandeja de Proyectos].          |
|---|----------------------------------------------------------------------------------|
| 2 | En la Bandeja de Proyectos seleccione un proyecto y presione el botón acciones - |
| 3 | Luego de presionar el botón acciones, el portal mostrará el botón [Notas].       |
| 4 | Presione el botón [Notas] y el portal le llevará automáticamente a la pantalla.  |

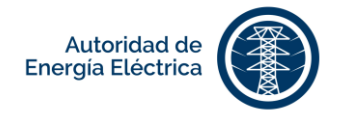

En la pantalla de **Notas**, ingrese comentarios o información pertinente sobre el proyecto. Ingresado el comentario, presione Guardar.

| Creado Por              | Nombre del Cliente                                                    | Localización                                                                                                | Cuenta     |        |
|-------------------------|-----------------------------------------------------------------------|----------------------------------------------------------------------------------------------------|------------|--------|
| pepeenergético@test.com | <ul> <li>Pepe Energético</li> <li>Fluvial</li> <li>Notas (</li> </ul> | ARECIBO, BO. ESPERANZA<br>eellizar las siguientes acciones con su proyecto:<br>Editar Ver Documentos Comple | 7799011000 | accior |

| Inicio          | Formularios -  | Bandeja de Proyectos | Historial de Pagos | Q Buscar          | Mi Perfil - | Switch  |
|-----------------|----------------|----------------------|--------------------|-------------------|-------------|---------|
|                 |                |                      |                    |                   |             |         |
| Nota            |                |                      |                    |                   |             |         |
| Texto *         |                |                      |                    |                   |             |         |
|                 |                |                      |                    |                   |             |         |
|                 |                |                      |                    |                   |             |         |
|                 |                |                      |                    |                   |             |         |
| Regresar        |                |                      |                    |                   |             | Guardar |
| Texto Leido Por | Creado Por Fec | cha de Creación      | Ú                  | tima Actualizació | n           |         |
|                 |                |                      |                    |                   |             |         |
|                 |                |                      |                    |                   |             |         |

Luego de registrada una nota, se almacenará en el historial de notas anejadas al proyecto y se generará una notificación Notas en que muestra la cantidad de notas sin leer por parte del personal de la Autoridad de Energía Eléctrica.

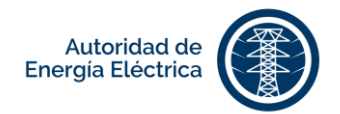

# 8. Completar Información Requerida, si aplica

#### 8.1 Anejar documentos adicionales

La Autoridad confirmará correcta la información en las certificaciones y documentos de apoyo. De requerirse algún cambio en los mismos, se le indicará al cliente o su representante anejar los documentos con los cambios solicitados.

### 9. Editar Mi Perfil

Para editar **Mi Perfil**, oprima Mi Perfil<sup>\*</sup>, en el menú de la pantalla principal. Al mostrar las opciones, presione el nombre del usuario (correo electrónico) conectado en el portal.

|                                                 | Inicio Formularios - Bandeja de Proyectos Historial de Pagos Q Buscar M |  |  |  |  |            |  |  |
|-------------------------------------------------|-------------------------------------------------------------------------|--|--|--|--|------------|--|--|
| Proyectos en espera de ser presentados a la AEE |                                                                         |  |  |  |  | com        |  |  |
|                                                 |                                                                         |  |  |  |  | Contraseña |  |  |
|                                                 |                                                                         |  |  |  |  | ón         |  |  |
|                                                 |                                                                         |  |  |  |  |            |  |  |

Dentro de la pantalla de **Información de Perfil**, ingrese o actualice, de ser necesario, los campos que aparecen en la pantalla. Completados los campos, presione el botón Guardar.

| Inicio                                          | Formularios - | Bandeja de Proyectos | Historial de Pagos | Q Buscar | Mi Perfil • |        |
|-------------------------------------------------|---------------|----------------------|--------------------|----------|-------------|--------|
|                                                 |               |                      |                    |          |             |        |
| Mi Perfil                                       |               |                      |                    |          |             |        |
| Información de Usuario                          |               |                      |                    |          |             |        |
| Nombre y Apellidos *                            |               |                      |                    |          |             |        |
| User U User User                                |               |                      |                    |          |             |        |
| Número de Teléfono                              |               |                      |                    |          |             |        |
|                                                 |               |                      |                    |          |             |        |
| Número de Celular *                             |               |                      |                    |          |             |        |
| (787) 111-1111                                  |               |                      |                    |          |             |        |
| Correo Electrónico °                            |               |                      |                    |          |             |        |
| user@fwpr.com                                   |               |                      |                    |          |             |        |
| Dirección Postal *                              |               |                      |                    |          |             |        |
| Departamento de AEE San Juan, Puerto Rico 00936 |               |                      |                    |          |             |        |
| Idioma *                                        |               |                      |                    |          |             |        |
| Español                                         |               |                      |                    |          |             | $\sim$ |
|                                                 |               |                      |                    |          | Guard       | ar     |

Página **28** de **30** Manual del Usuario - **PREP**AEE Versión 2.5

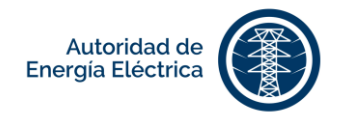

#### 9.1 Añadir cuentas del cliente en la AEE

Ingrese las cuentas de la Autoridad de Energía Eléctrica registradas presionando el botón [Añadir].

Puede añadir múltiples cuentas presionando el botón <sup>Añadir</sup>. Puede eliminar una cuenta presionando el botón [Eliminar] bajo la columna Acción.

| Aee Number | Agreement Type | Date Created        | Last Updated        | Actions |
|------------|----------------|---------------------|---------------------|---------|
| AEE-123    | INDIVIDUAL     | 2017-02-14 08:29 AM | 2017-02-14 08:29 AM | Î       |

#### 9.2 Cambiar contraseña

Para cambiar la contraseña, oprima en el menú de la pantalla principal. Al mostrar las opciones, seleccione [Cambie su contraseña].

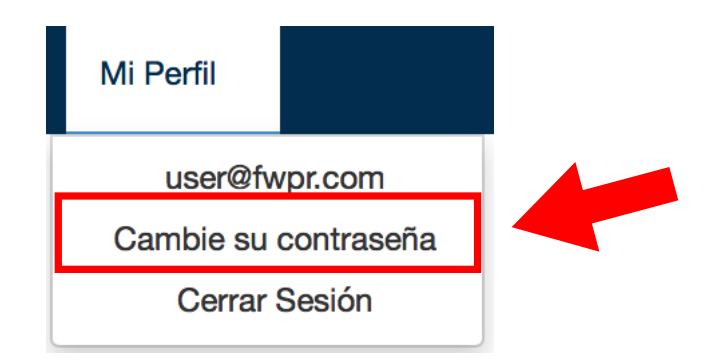

En la pantalla **Elija su nueva contraseña**, complete los campos: Nueva contraseña\* y Verificar contraseña\*. Estos campos contienen un asterisco (\*), lo cual indica que son campos requeridos que deben llenarse antes de oprimir **Envier**. Presione **Envier**, para que se efectúe el cambio de contraseña.

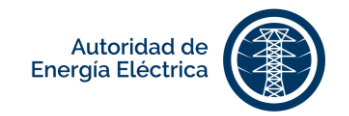

| Inicio | Asignar - Proyectos       | Buscar | Mi Perfil - | Switch |
|--------|---------------------------|--------|-------------|--------|
|        | Elija su Nueva Contraseña |        |             |        |
|        | Nueva Contraseña: "       |        |             |        |
|        | Verificar Contraseña: *   |        |             |        |
|        | Enviar                    |        |             |        |
|        |                           |        |             |        |
|        |                           |        |             |        |

#### 9.3 ¿Cómo Salir del Portal?

Para salir del portal, oprima en el menú de la pantalla principal. Al mostrar las opciones seleccione [Cerrar Sesión].

| 💮 Inicio                 | Formularios •        | Bandeja de Proyectos | Historial de Pagos | ୍  Buscar | Mi Perfil +   | Switch |
|--------------------------|----------------------|----------------------|--------------------|-----------|---------------|--------|
|                          |                      | -                    |                    |           | usen@fwpr.com |        |
| Drovestes en conora de o | Camble su Contraseña |                      |                    |           |               |        |
| Proyectos en espera de s | er presentados a     | IA AEE               |                    |           | Cerrar Sesi   | 0n     |